# DATA SHEET

PLC Option

SV-iS7 Series

LS

- When using LSIS equipment, thoroughly read this datasheet and associated manuals introduced in this datasheet. Also pay careful attention to safety and handle the module properly. - Store this datasheet in a safe place so that you can take it out and read it whenever necessary.

LS Industrial Systems Co., Ltd.

Head Office

LS tower, Hogye-dong, Dongan-gu, Anyang-si, Gyeonggi-do 1026-6, Korea

Domestic Sales Team

Automation sales team TEL:+82-2-2034-4620~34 FAX:+82-2-2034-4622 TEL:+82-51-310-6855~9 FAX:+82-51-310-6851 Busan sales team Deagu sales team TEL:+82-53-603-7740~5 FAX:+82-53-603-7788 TEL:+82-62-510-1885~91 EAX:+82-62-526-3262 Gwangiu sales team Deajeon sales team TEL:+82-42-820-4240~2 FAX:+82-42-820-4298 Jeonju sales team TEL:+82-63-271-4012 FAX:+82-271-2613

 Overseas Sales Team Automation sales team TEL:+82-2-2034-4640~7 FAX:+82-2-2034-4648

 Web site http://www.lsis.biz

#### Overseas Branches

| USA     | New Jersey Branch | +1-201-816-2985  |
|---------|-------------------|------------------|
| China   | Beijing Branch    | +86-10-6462-3256 |
|         | Shanghai Branch   | +86-21-6278-4370 |
|         | Guangzhou Branch  | +86-20-8755-3429 |
| JAPAN   | Tokyo Branch      | +81-3-3582-9128  |
| Vietnam | Hanoi Branch      | +84-4-882-0222   |
|         |                   |                  |

LS constantly endeavor to improve our products so that information in this datasheet is subjected to change without notice.

2008.6

10310000721(V1.0)

## Safety Precautions

· Safety Precautions are for using the product safe and correct in order to prevent the accidents and danger, so please go by them.

· The precautions explained here only apply to the iS7 PLC Option. For safety precautions refer to the iS7 user's manual

The precautions are divided into 2 sections 'Warping' and 'Caution' Each of the meanings is represented as follows

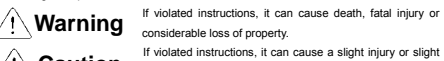

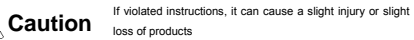

- The symbols indicated in the PLC and datasheet mean as follows.
- This symbol means pay attention because of danger of injury, fire or malfunction.
- This symbol means paying attention because of danger of electric shock.

· Store this datasheet in a safe place so that you can take it out and read it whenever necessary. Always forward it to the end user

# ∕!∖ Warning

Do not contact the terminals while the power is applied.

It can cause electric shock and malfunction.

Protect the product from being gone into by foreign metallic matter. It can cause fire, electric shock and malfunction.

## Caution

- Be sure to check the rated voltage and terminal arrangement for the module and observe them correctly. It can cause fire, electric shock and malfunction.
- Tighten up the terminal screw firmly to defined torque when wiring.
- If the terminal screw looses, it can cause fire and electric shock.
- Do not install around inflammable substances. It can cause fire.
- Use in an environment that meets the general specifications
- contained in this datasheet. It can cause electrical shock, fire, erroneous operation and deterioration
- ► Be sure that external load does not exceed the rating of output module

It can cause fire and erroneous operation

- Do not use in the environment of direct vibration It can cause electrical shock, fire and erroneous operation.
- Do not disassemble, repair or modify except A/S specialist.
- It can cause electrical shock, fire and erroneous operation.
- When disposing, treat it as industrial waste. It can cause poisonous pollution or explosion.

### Precautions for use

- ► This option card is for SV-iS7 only. Don't install it to any other device than SViS7
- ► When using the product, use the inverter with grounded. For the method of GND, please refer to the instruction manual of inverter body.
- ► Be sure to connect inverter and option card exactly. For the method of connection
- Please refer to '6. How to install option in this instruction manual.
- Do not separating or remodeling the PCB of Option card.
- Turn off when install or uninstall the option.
- Use Mobile or Radio telegraph at 30cm away from the product.
- ► Input/output signal or communication wire should be 100mm away from high voltage cable or power line.

#### Before handling the product

Before using the product, read the datasheet and the User's manual through to the end carefully in order to use the product efficiently.

| Name                               | Item Code   |
|------------------------------------|-------------|
| KGLWIN User's Manual               | 10310000294 |
| MASTER-K Instruction User's Manual | 10310000271 |
| IS7 PLC Option User's Manual       | 10310000904 |

\* IS7 PLC option is supported in KGLWIN version 3.5 only. \* You can download each manual from http://www.lsis.biz

# 1. Introduction

This data sheet provides brief information about usage of IS7 PLC option.

## 2. General Specifications

The following describes the general specification about IS7 PLC option.

| No | Item                     | Specifications                                                                                                    |                                  |                   | Standard                  |                                              |                            |
|----|--------------------------|----------------------------------------------------------------------------------------------------|----------------------------------|-------------------|---------------------------|----------------------------------------------|----------------------------|
| 1  | Operating<br>temperature | 0 ~ 55℃ (32 ~ 131°F)                                                                                                    |                                  |                   |                           |                                              |                            |
| 2  | Storage<br>temperature   | -25 ~ 70℃ (-13 ~ 1                                                                                                    | 158°F)                           |                   |                           |                                              |                            |
| 3  | Operating<br>Humidity    | 5~95%RH, non-                                                                                                    | condensi                         | ng                |                           |                                              |                            |
| 4  | Storage<br>humidity      | 5 ~ 95%RH, nor                                                                                                    | n-condens                        | sing              |                           |                                              |                            |
|    |                          |                                                                                                    | Occasio                          | onal vibrati      | on                        |                                              |                            |
|    |                          | Frequency                                                                                                    | Acc                              | eleration         | Amplitude                 | Sweep<br>count                               |                            |
|    |                          | 10≤f < 57 Hz                                                                                                    |                                  | -                 | 0.075 mm                  |                                              |                            |
| 5  | Vibration                | 57 ≤f≤150 Hz                                                                                                    | 9.8                              | ¤\$'{1G}          | -                         | 10 times                                     | IEC61131-2                 |
|    |                          | Cor                                                                                                    | ntinuous v                       | ibration          |                           | in each                                      |                            |
|    |                          | Frequency                                                                                                    | Frequency Acceleration Amplitude |                   | for                       | 1                                            |                            |
|    |                          | 10≤f∠57 Hz                                                                                                    |                                  | -                 | 0.035 mm                  | X Y 7                                        |                            |
|    |                          | 57≤f≤150 Hz                                                                                                    | 4.9                              | ¤∜{0.5G}          | -                         | 7, 1, 2                                      |                            |
| 6  | Shocks                   | <ul> <li>Maximum shock acceleration: 14/ m<sup>gr</sup> {15G}</li> <li>Duration time :11 ms</li> <li>Pulse wave: half sine wave pulse</li> <li>(3 times in each of X Y and Z directions)</li> </ul> |                                  | IEC61131-2        |                           |                                              |                            |
|    |                          | Square wave<br>impulse noise                                                                                                    | iquare wave ±1,500 V             |                   | LSIS internal<br>Standard |                                              |                            |
|    | Noise<br>immunity        | Electrostatic<br>discharge                                                                                                    | Vo                               | ltage :4kV(       | V(contact discharge)      |                                              | IEC61131-2<br>IEC61000-4-2 |
| 7  |                          | Radiated<br>electromagnetic field                                                                                                    |                                  | 27 ~ 500          | ) MHz, 10 V/m             |                                              | IEC61131-2<br>IEC61000-4-3 |
|    |                          |                                                                                                    | Fast transient &<br>Burst noise  | Severity<br>Level | All power modules         | Digital / Analo<br>Communicatic<br>Interface | g Input /<br>m             |
|    |                          |                                                                                                    | Voltage                          | 2 kV              | 1 k\                      | /                                            |                            |
| 8  | Atmosphere               | Free from corrosive gases and excessive dust                                                                                                    |                                  |                   |                           |                                              |                            |
| 9  | Altitude for<br>use      | Up to 2,000m                                                                                                    |                                  |                   |                           |                                              |                            |
| 10 | Pollution<br>degree      | 2 or lower                                                                                                    |                                  |                   |                           |                                              |                            |
| 11 | Cooling<br>method        | Self-cooling                                                                                                    |                                  |                   |                           |                                              |                            |

## 3. Performance Specifications

The performance specifications for IS7 PLC option are as follows.

| Item                |          | Specification(Economic Type)                                                                                                | Remark         |
|---------------------|----------|----------------------------------------------------------------------------------------------------|----------------|
| Operating method    |          | Cyclic operation of stored program<br>Interrupt task operation                                                              |                |
| I/O Contro          | I Method | Scan synchronized batch processing method<br>(Refresh method)<br>Direct method by instruction                               |                |
| Program I           | anguage  | Ladder Diagram, Instruction List                                                                                            |                |
| Number of           | Basic    | 29                                                                                                    |                |
| Instruction         | App.     | 223                                                                                                    |                |
| Processing          | Time     | Basic Instruction : 0.4 #S/Step                                                                                             |                |
| Program memory Cap. |          | 2kstep                                                                                                    |                |
| I/O points          |          | Digital Input 6 /<br>Digital Output(Relay) 4                                                                                |                |
|                     | Р        | P000 ~ P0005 (External Input)<br>P0040 ~ P0043 (External Output)                                                            | I/O Relay      |
|                     | М        | M000 ~ M191F                                                                                                    | Internal Relay |
|                     | к        | K000 ~ K31F                                                                                                    | Keep Relay     |
| 1                   | L        | L000 ~ L63F                                                                                                    | Link Relay     |
| Data                | F        | F000 ~F63F                                                                                                    | Special Relay  |
| Area                | т        | 100ms : T000 ~ T191(192)<br>10ms : T192 ~ T250(59)<br>1ms : T251 ~ T255(5)<br>Adjustable boundary area by parameter setting | Timer          |
|                     | С        | C000 ~ C255                                                                                                    | Counter        |
|                     | S        | S00.00 ~ S99.99                                                                                                    | Step Relay     |
|                     | D        | D0000 ~ D4999                                                                                                    | Data Register  |
| Operating Mode      |          | RUN, STOP, PAUSE                                                                                                    |                |

| Self-diagnostic                | Watch dog timer, memory error detection,                                                                                                 |  |
|--------------------------------|----------------------------------------------------------------------------------------------------|--|
| functions                      | I/O error Detection, etc                                                                                                    |  |
| Memory backup at<br>power down | In the case of the installation of mercury<br>cell(CR2032), the latch or RTC area setting by basic<br>parameter.                         |  |
| PID Control Function           | Function block control, auto tuning, PWM, auto<br>tuning by PWM, forced output, adjustable operation<br>scan-time, Anti-windup, SV-Ramp, |  |
| RS485 Function                 | MODBUS protocol support                                                                                                    |  |
| External Interrupt             | 6                                                                                                    |  |
| Input filter                   | 0 ~ 1000 ms (setting by basic parameter)                                                                                                 |  |
| RTC                            | year/month/day/hour/minute/second<br>setting by using KGLWIN                                                                             |  |

# 4. Operation Processing Method

1) Cyclic operation

A PLC program is sequentially executed from the first step to the last step, which is called scan. This sequential processing is called cyclic operation. Cyclic operation of the PLC continues as long as conditions do not change for interrupt processing during program execution.

| Stages     |                                                                     | Processing                                                                                                    |
|------------|---------------------------------------------------------------------|----------------------------------------------------------------------------------------------------|
|            | Operation Start                                                     |                                                                                                    |
|            | Initialization                                                      | Stage for the start of a scan processing. It is executed only<br>one time when the power is applied or reset is executed. It<br>executes the following process.<br>I VO module reset Self diagnosis<br>Data clear I O module address allocation                      |
| Inp        | ut image area refresh                                               | Read input module conditions and store it into the input image area before operation processing of a program.                                                                                                    |
|            | Program operation<br>The start of program<br><br>The end of program | <ul> <li>Program is sequentially executed from the first step to the last<br/>step.</li> </ul>                                                                                                    |
| Out        | iput image area refresh                                             | The contents stored in the output image area is output to output modules when operation processing of a program is finished                                                                                                    |
| 2) Time dr | END processing                                                      | Stage for return processing after the CPU module has finished<br>1 scan. The following processing are executed<br>> Self-diagnosis<br>> Change of the present values of timer and counter, etc.<br>> Communication data<br>> Check the status of mode setting switch |

In time driven interrupt operation method, operations are processed not repeatedly but at every preset interval. In the GM6 CPU module, interval can be set to between 0.01 ~ 4294967.29 second. This operation is used to process operation with a constant cycle

#### 3) Event driven interrupt operation method

If a situation occurs which is requested to be urgently processed during execution of a PLC program, this operation method processes immediately the operation which corresponds to interrupt program. The signal which informs those urgent conditions to the CPU module is called interrupt signal. The GM6 CPU module has two kind of interrupt operation methods, which are internal and external interrupt signal methods.

#### 5. Parts Name and Descriptions

The following describes the names and functions of parts of IS7 PLC Option

|      | <u>Coococococo</u> |                           |                                                                                                    |  |  |  |  |
|------|--------------------|---------------------------|----------------------------------------------------------------------------------------------------|--|--|--|--|
| INO. |                    | Name                      | Function                                                                                                    |  |  |  |  |
| 1    | SW1                | Mode<br>setting<br>switch | <ol> <li>RUN : Program operation is executed.</li> <li>PAU/REM :<br/>PAUSE : Program operation is temporarily stopped.<br/>REMOTE: Used for the remote operation<br/>OSTOP : Program operation is temporarily stopped.</li> </ol>                                                                                                   |  |  |  |  |
| 0    | LED1               | RUN LED                   | Indicates the operating status of basic unit<br>• On: When the basic unit operates with the mode setting switch<br>in the local or remote RUN.<br>• Off : When the following occurs<br>- the voltage is not normally supplied to the CPU<br>- the mode setting switch is in the stop<br>- When detecting error that stops operation |  |  |  |  |
| 3    | LED2               | ERR LED                   | Indicates the operating status of basic units<br>•Flicker: When detecting error by self-diagnosis during operation<br>• Off : When the CPU is normal state                                                                                                    |  |  |  |  |
| •    | CON1               | RS232C<br>connector       | Connector for KGLWIN                                                                                                    |  |  |  |  |

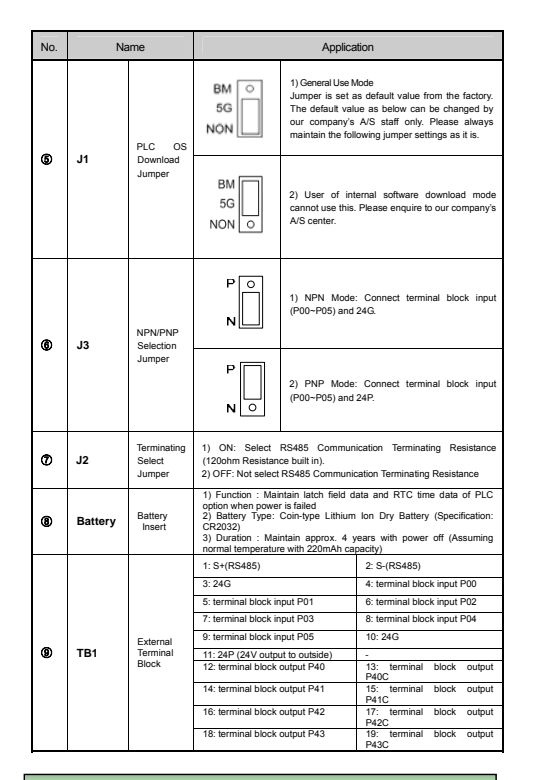

## 6. Installation Method of Option

6.1 How to install option on the inverter body

1) Turn Off power supply.

2) Remove the front cover of iS7, and then connect the connector as in the Figure as below

Fasten it to the body using the screws enclosed.
 Turn On the power of inverter, and check if PLC option is recognized in "CNF 31: Option-2

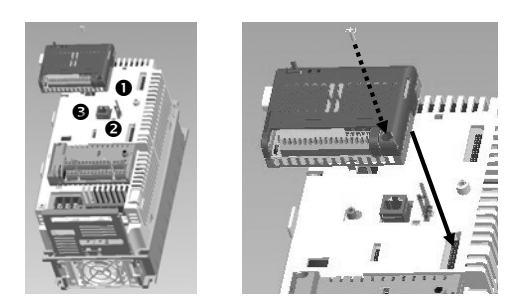

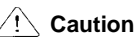

- Don't install PLC options of Option 1 and Option 2 simultaneously.
- When using encoder option, be sure to connect it to

Option 2 connector.

# Note

1) iS7 has three (3) connectors for option-use located at front upper part, front lower part and left side. They are divided into Option 0 0 and 0 as shown in the figure. In case of PLC option, use it by connecting with Option O connector.

#### 7. Terminal Specification 1) Terminal composition 24 G P0 P1 P2 P3 P4 P5 24 24P P40 P41 C P42 C Terminal Input 6 Terminal Output 4

Outpu

GND

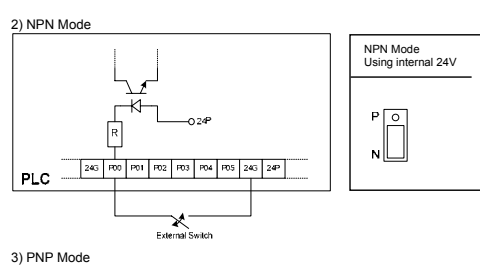

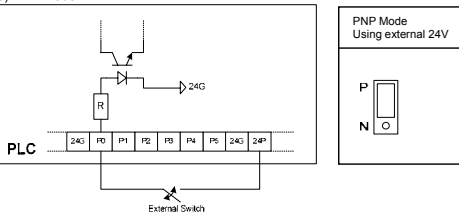

# 8.1 Pulse Catch Function

8. Other Internal Functions

-RS485

RS485 24GNE

Ť ÷

In the IS7 PLC Option, Pulse catch input contact points (P000 ~ P005) are built in Through using this contact point, short pulse signal, min 150 //s, can be taken which can not be executed by general digital input.

1) Usage When narrow width of pulse signal is input, a trouble occurs which can not be executed by general digital input, so the operation does not perform as user's intention. But in this case through pulse catch function even narrow interval of pulse signal as 10us Min, can be executed.. 2) Operation Explanation

#### Input signal Image data Scan1 Scan2 Scan3 ~~ Step Execution contents Scan CPU senses input when pulse signal, min 150//8, is input, then saves

the status Scan Used to turn on the region of input image Scan 3 Used to turn off the region of input image

8.2 External interrupts function

IS7 PLC Option can perform max 6 points of external contact task by using basic input Without special interrupt module 1) Usage

This function is useful to execute a task program with high speed that has been set to an external input without reference to scan time

2) Operation Explanation External input signa Scan program

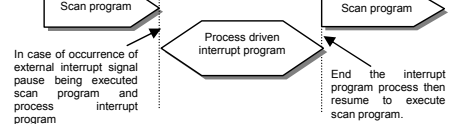

3) Function

 Maximum 6 points can be used to external interrupt input within P000~P005. Max. 6points of external contact point task are available to use. But the no. of them is decreased by using other task. (Time driven interrupt)

#### 8.3 Input Filter Eurotion

External input of IS7 PLC Option selects input correction number at the range of 0-1000ms of KGI WIN Credibility secured system may be established by adjustment of input correction no through using environment.

1) Usage Input signal status affects to the credibility of system in where noise occurs frequently or pulse width of input signal affects as a crucial factor. In this case the user sets up the proper input on/off delay time, then the trouble by miss operation of input signal may be prevented because the signal which is shorter than set up value is not adopted

2) Operation Explanation

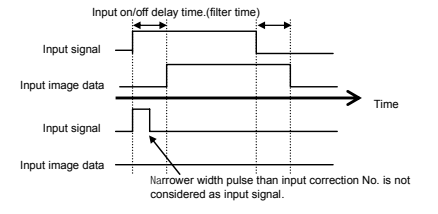

# 9. PID Control Function

9.1 The built-in PID control function outline The chanter describes information about the built-in PID(Proportional Integral Derivative) function of IS7 PLC Option. (Max. 8 loops) 1) The characteristics of PID function of IS7 PLC Option as following

- The PID function is integrated into the CPU module. Therefore, all PID control action can be performed with instructions and parameter without any separated PID module.
- Velocity form and Positioning form are available.
   P operation, PI operation, PID operation and On/Off operation can be selected easily...
- 4) The manual output (the user-defined forced output) is available. By proper parameter setting, stable operation can be achieved regardless of external
- disturbance 6 The operation scan time (the internal that PID controller gets a sampling data from

actuator) is changeable for optimizing to the system characteristics. PWM operation is supported

8 SV-Ramp, Delta-MV function is supported

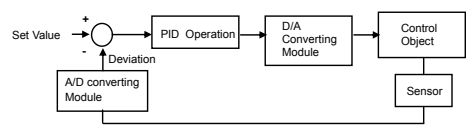

PID Control system block diagram

#### 2) Instruction for PID control

| For the PID Operation of IS7 PLC Option, there are two instructions, as follows. |                            |                                                                                                    |  |  |  |
|----------------------------------------------------------------------------------|----------------------------|----------------------------------------------------------------------------------------------------|--|--|--|
| No.                                                                              | Instruction                | Function                                                                                                    |  |  |  |
| 1                                                                                | PID8                       | Perform the PID operation                                                                                                 |  |  |  |
| 2                                                                                | PID8AT                     | Perform the auto Tuning operation                                                                                         |  |  |  |
|                                                                                  | r the PID<br>No.<br>1<br>2 | r the PID Operation of IS7 PLC Opti           No.         Instruction           1         PID8           2         PID8AT |  |  |  |

## **10. MODBUS Communication Function**

#### 10.1 MODBUS Communication Function

In the IS7 inverter-use PLC option card with build-in communication function, Modbus that is the communication protocol of Modicon PLC is supported. This supports the ASCII mode where communication is conducted using ASCII data and

RTU mode using Hexa, data, Function code used in the Mode Bus is supported by the function block. In this case

01, 02, 03, 04, 05, 06, 15, 16 are supported only out of function codes. For further detail on protocol, please refer to 'Modicon Modbus Protocol Reference Guide' 1) ASCII Mode

Carry out communication using ASCII data. Each frame uses ':(Colon) : H3A)',

and CR LF(Carriage Return-Line Feed) : HOD HOA) at the tail.

It allows max. 1 sec.interval between characters. Check for the error using LRC. \* ASCII Mode Frame Structure

#### 2) RTU Mode

Carry out communication using Hexa. data. There are no head and tail. It starts from Station Address, closing the frame with CRC It has the interval of minimum 3.5 character time between frames. When it lapses 1.5

Character Time between characters, you may neglect the frame concerned. Check error using 16-bit CRC

\* RTU Mode Frame Structure

# Note

1) For further communication function, please refer to the Chapter 8 'MODBUS Communication' in the instruction manual of iS7 PLC Option.

# 11 Special Function of Inverter

11.1 Summary of inverter's Special Function Using the relevant special D register and inverter parameter, you may control the common area of the inverter, and thereby operating or monitoring the inverter.

#### \* Table of iS7 inverter control/monitoring-use special D register

| Division | Banga | Datailed Euroption                                            |  |
|----------|-------|---------------------------------------------------------------|--|
| DIVISION | Range | Detailed Function                                             |  |
|          | D4454 | Register the address of the common field parameter (Max 8)    |  |
| Control  | D4455 | of APO60~67(PLC Wr Data 1~8) of inverter that is to be        |  |
|          | D4456 | controlled by PLC option card using the digital loader of the |  |

|           | D4457 | inverter.                                                                                                 |
|-----------|-------|----------------------------------------------------------------------------------------------------|
|           | D4458 | The parameters of inverter that fall under these register                                                 |
|           | D4459 | addresses (Max. 8) can be changed by writing the specific                                                 |
|           | D4460 | value in each PLC special field registers                                                                 |
|           | D4461 | (D4454:APO60,D4455:APO61,D4456:APO62,<br>D4457:APO63,D4458:APO64,D4459:APO65,<br>D4460:APO66,D4461:APO67) |
|           | D4474 | Register the address of the common field parameter (Max. 8)                                               |
|           | D4475 | of the inverter that is to be read from PLC option card in                                                |
|           | D4476 | APO76~83(PLC Rd Data 1~8) using the digital loader of the                                                 |
|           | D4477 | inverter.                                                                                                 |
|           | D4478 | Read the parameter of the inverter that falls under these                                                 |
|           | D4479 | registered addresses (Max. 8) and then write PLC special<br>field registers allotted to individual        |
| onitoring | D4480 | (D4474:APO76,D4475:APO77,D4476:APO78,<br>D4477:APO79,D4478:APO80,D4479:APO81,                             |
|           | D4481 | D4480:APO82,D4481:APO83).                                                                                 |
|           | D4490 | iS7 inverter trip information -1                                                                          |
|           | D4491 | iS7 inverter trip information -2                                                                          |
|           | D4492 | iS7 inverter trip information -3                                                                          |
|           | D4493 | iS7 inverter trip information -4                                                                          |

Note

1) For further functions in detail, please refer to 'Exclusive Function of Inverter', Chapter 7 in iS7 PLC Ontion Manual

## 12 Dimension (mm)

\* Option Size

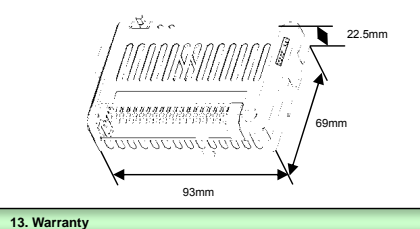

13.1 Warranty period LSIS provides an 18-month-warranty from the date of the production.

- 13.2 Warranty conditions For troubles within the warranty period, I SIS will replace or repair troubled
- Parts free of charge except the following cases. The trouble caused by improper condition, environment or treatment except the Instruction of LSIS
- (2) The trouble caused by external devices
- (3) The trouble caused by remodeling or repairing based on the user own description
- (4) The trouble caused by improper usage of the product (5) The trouble caused by the reason which exceeded the expectation from science and
- Technology level when LSIS manufactured the product (6) The troubles caused by natural disaster
- 13.3 This warranty is limited to PLC option itself only. Use carefully considering safety With the application of inverter or whole system.